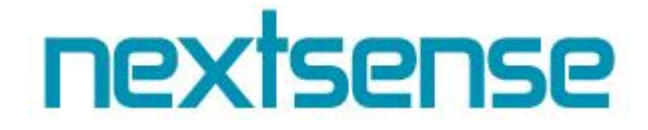

# Nextsense Support System User manual

**Outlook features** 

www.nextsense.com 2017

| Title of the document: | Nextsense Support System – User manual |
|------------------------|----------------------------------------|
| Status:                | Version 1                              |
| Distribution:          | Telekom                                |
| Version:               | 1                                      |
| Revision:              | 1                                      |
| Date:                  | среда, 19 април 2017                   |
| Author:                | Nextsense, Olivera Nedelkoska          |

#### ©2017 Nextsense

The publisher reserves all rights for amendments without notice.

The use of any trademarks in the content of this manual is not intended to jeopardize the rights of the owner of the trademarks.

### Content

| 1 | Inte | gration of Outlook app with NS Support System                   | 4 |
|---|------|-----------------------------------------------------------------|---|
|   | 1.1  | Creating a new ticket in NS Support System from Outlook app     | 4 |
|   | 1.1  | Adding a comment and attaching a file with Reply on Outlook app | 5 |

#### 1 Integration of Outlook app with NS Support System

#### 1.1 Creating a new ticket in NS Support System from Outlook app

Important information before creating a new ticket using your Outlook email account is the **Project Tag** of the Project where you want to create the ticket.

This information can be found on the following location: Administration->Clients->Client name.

The project tag is marked with red on the picture bellow:

| Клиенти / Test klient 2     |        |                       |                         |                      |           |  |  |  |
|-----------------------------|--------|-----------------------|-------------------------|----------------------|-----------|--|--|--|
| ПРОЕКТИ ВРАБОТЕНИ           |        |                       |                         |                      |           |  |  |  |
| Пребарување                 |        |                       |                         | н                    | юв проект |  |  |  |
| Име на проект               | Верзии | Области               | Таг                     | Часови за одобрување |           |  |  |  |
| Proekt 1                    | v1.0   | Support, Developement | test                    |                      |           |  |  |  |
| Приказ на 1 до 1 од 1 запис | и      |                       | Project tag<br>← Претхо | одна 1 Следна →      |           |  |  |  |

The procedure for creating a new ticket from your Outlook app is consisted of these following steps:

- 1. Field To: you need to put the following e-mail address: customer.service@nextsense.com
- Field Subject: this field is consisted of two parts. The first part is the Project Tag with # in front, and the second part is the Ticket Title with – in front. These two parts need to be added in the following order: #ProjectTag-TicketTitle
- 3. Attach files (optional)
- 4. Field Body is required, because that content will be entered in the Ticket Description

These steps are shown on the picture bellow

| ت= <b>ا</b><br>Send | То <u>.</u>       | customer.service@nextsense.com; |
|---------------------|-------------------|---------------------------------|
|                     | <u>C</u> c        |                                 |
|                     | S <u>u</u> bject  | #test-JicketName 2              |
|                     | A <u>t</u> tached | img1.png<br>28 KB 3             |
| This is             | the ticket d      | escription 4                    |
|                     |                   |                                 |

The second option for attaching a picture is to copy the picture that you want to add in your ticket description and to paste it into the body field of your message:

## nextsense

#### Nextsense Support System - User manual

| B     | 5                                                                                                    | Q        | Ŷ             | ψ ÷                        | Ŧ           | #test-TicketName - Message (HTML) |                     |                |                                          |                                                                                  |                   |
|-------|----------------------------------------------------------------------------------------------------|----------|---------------|----------------------------|-------------|-----------------------------------|---------------------|----------------|------------------------------------------|----------------------------------------------------------------------------------|-------------------|
| File  | Mes                                                                                                    | isage    | Insert        | Options                    | Format Text | Review                            | ♀ Tell me           | what you       | u want to do                             |                                                                                  |                   |
| Paste | K Cut<br>Copy<br>Form                                                                                                    | at Paint | Calib<br>er B | ri(Bo(+ 11<br>I <u>U</u> 2 |             | • 🗄 •   🇞                         | Address C<br>Book N | Check<br>James | Attach Attach Signature<br>File* Item* * | <ul> <li>Follow Up •</li> <li>High Importance</li> <li>Low Importance</li> </ul> | Office<br>Add-ins |
| C     | lipboard                                                                                                    |          | E.            |                            | Basic Text  | G.                                | Name                | ts.            | Include                                  | Tags 🗔                                                                           | Add-ins           |
| 5end  | To       customer.service <customer.service@nextsense.com>;         Cc       customer.service@nextsense.com&gt;;         Subject       #test-TicketName</customer.service@nextsense.com> |          |               |                            |             |                                   |                     |                |                                          |                                                                                  |                   |
|       |                                                                                                    |          |               |                            |             |                                   |                     |                |                                          |                                                                                  |                   |

Once you complete these steps, you need to send the mail and to log into the NS Support System, where you can find your newly created ticket.

| 🗁 Проект Proekt 1<br>Клиент Test klient 2 | Област Support                | ¥                  | Тип Поддршка      | ٣              |   |
|-------------------------------------------|-------------------------------|--------------------|-------------------|----------------|---|
| #35038- TicketName                        |                               | ►Ticket name       |                   |                | ( |
| <b>@</b> Опис<br>This is the ticket descr | iption                        | Ticket description | on                |                |   |
| img1.png                                  | ► Attac                       | ched file          |                   |                |   |
| 4 Сериозност ТРИВИ                        | IJАЛНА <u>О</u> Приоритет НИЗ | ОК 🖺 Статус Отв    | орен 🔻 🧞 Доделено | о на Додели на | * |

#### 1.2 Adding a comment and attaching a file with Reply on Outlook app

If you want instant reply on some ticket in which you are involved without opening the NS Support System, you can easily do that with the Reply action at your Outlook app on the e-mail you have previously received as a notification from the NS Support System

Further, you are also able to attach a document by using the attach button.

These items are shown on the picture bellow.

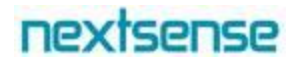

| Attach Attach Signature<br>File Them Them The Include                             | Image: High Importance       Image: Image: Ima | ~       |
|-----------------------------------------------------------------------------------|----------------------------------------------------------------------------------------------------|---------|
| Pop Out 🗙 Disc                                                                    | card                                                                                                    |         |
| То                                                                                | customer.service@nextsense.com                                                                                                    |         |
| Send Cc                                                                           |                                                                                                    |         |
| Subject                                                                           | RE: #35038 - TicketName - Ново барање                                                                                                    |         |
| Attached                                                                          | img1.png<br>28 KB                                                                                                    |         |
| This is a second second                                                           |                                                                                                    | <b></b> |
| From: customer.se<br>Sent: Thursday, Aj<br>To: Olivera Nedel<br>Subject: #35038 - | ervice@nextsense.com [mailto:customer.service@nextsense.com]<br>pril 6, 2017 4:22 PM<br>koska <oliveran@nextsense.com><br/>TicketName - Ново барање</oliveran@nextsense.com>                                                                                                    |         |
|                                                                                   | Ново барање                                                                                                    |         |
|                                                                                   | Барање IICKEtName                                                                                                    |         |
|                                                                                   | за проектот Proekt 1, клиент Test klient 2, е креирано од страна на                                                                                                    |         |

The text you put in the body field of your e-mail and the document that you attached in the mail will be shown as a comment on the ticket where the active conversation is.

The second option for attaching a picture in your comment without using the attach file option in Outlook, is to copy the picture that you want to add in your comment, and to paste it into the body field of your message:

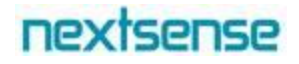

Pop Out 🗙 Discard

| ت=<br>Send | To<br>Cc<br>Subject | <u>'customer.service@nextsense.com'</u><br>RE: #35038 - <u>TicketName</u> - <u>Ново</u> барање |  |
|------------|---------------------|------------------------------------------------------------------------------------------------|--|
| This is    | a second c          | comment:                                                                                       |  |

After the e-mail is sent, you can log into the NS Support System, open the ticket details and there you can see your comment and attached file.

| 🗁 Проект Proekt<br>Клиент Test klient     | 1 Област S               | upport         | Тип            | Поддршка        | Ŧ         |
|-------------------------------------------|--------------------------|----------------|----------------|-----------------|-----------|
| #35038- Ticketl                           | Name                     |                |                |                 |           |
| 🗲 Сериозност                              | ГРИВИЈАЛНА 🔵 Прис        | оритет НИЗОК 🖺 | Статус Отворен | 🔹 🧞 Доделено на | Додели на |
| <b>ФКОМЕНТАРИ</b>                         | I≣ ЗАДАЧИ                |                |                |                 |           |
| <b>9</b> Коментари                        |                          |                |                |                 |           |
| Методи Јанев<br>09.04.2017 22:18          | Test komentar<br>comment |                |                |                 |           |
| Olivera<br>Nedelkoska<br>10.04.2017 12:51 | This is a comment.       | att            | ached file     |                 |           |